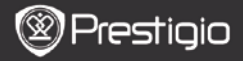

QUICK START GUIDE Prestigio Libretto PER5162BEN

## **Getting Started**

## 1. Packing List

- 1. E-Book Reader Main Unit
- 3. Earphone
- 5. Quick Start Guide

# 2. Device Overview

- 2. USB Cable
- 4. Carry Case
- 6. Warranty Card

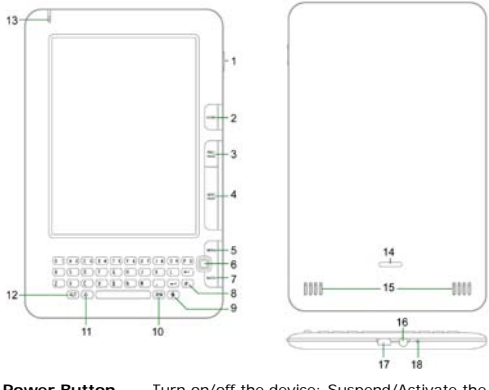

- Power Button
   Turn on/off the device; Suspend/Activate the device

   Home
   Return to main menu
- 3 PREV PAGE Turn to the previous page
- 4 NEXT PAGE Skip to next page
- 5 MENU Enter option menu
- 6 Navigation Navigate through all options

Prestigio 6" E-Book Reader

Button

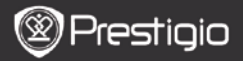

QUICK START GUIDE Prestigio Libretto PER5162BEN

| 7    | BACK Button     | Return to the previous option                                  |
|------|-----------------|----------------------------------------------------------------|
| 8    | Refresh Button  | Refresh                                                        |
| 9    | Settings Button | Turn to Settings mode directly                                 |
| 10   | Symbol Button   | Enter the keypad of special symbols                            |
| 11 : | Shift Button    | Toggle between uppercase and lowercase letters input methods   |
| 12   | ALT Button      | Toggle between letter and number input methods                 |
| 13   | LED Indicator   | Touch sensor indicator                                         |
| 14   | Lock Button     | Press the button to remove micro SD card<br>compartment cover. |
| 15 : | Speakers        |                                                                |
| 16 I | Earphone Jack   | Connect the earphones                                          |
| 17 ( | USB Port        | Connect the USB connector                                      |
| 18 I | Microphone      | Records sound                                                  |

### How to Use Keypad

Lowercase letters input method is set as default.

- Press ALT Button to toggle between letter and number input methods, and then press the number buttons to input numbers. The icon 12 is displayed in top right corner. Press ALT Button again to turn to letter input method.
- Press A to toggle between uppercase/lowercase input methods, and then press the letter buttons to input uppercase letters. The icon EN/en is displayed in top right corner. Press A again to turn to lowercase letter input method.
- Press Symbol Button to pop up the on-screen keypad of special symbols. Press Symbol Button again to exit.
- Press ← to delete a letter. Press ← to begin a new line. Press ♥ to refresh the screen display.

#### Shortcut Button:

Press the number button to confirm the corresponding option directly.

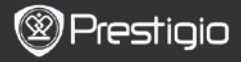

QUICK START GUIDE Prestigio Libretto PER5162BEN

## Reading BOOKs

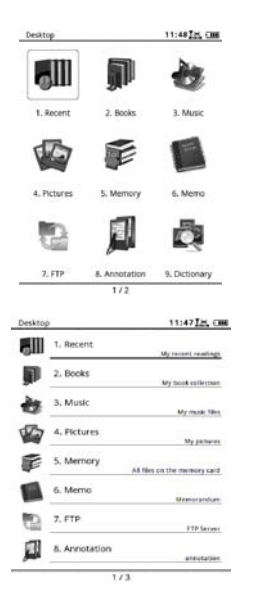

 From the Home page, press the function button to select Books mode.

- Select the desired book and press Navigation Button to enter reading.
- Press PREV/NEXT PAGE Button to turn pages. Press Menu Button to enter option menu.
- Press Navigation Button to navigate through all options.
   Press BACK Button to return to previous option.

### Note:

Under direct sunlight or in low-temperatures, the characters displayed on the screen may fade. Please press **Refresh Button** to refresh the entire screen.

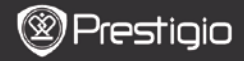

## How to Get eBOOKs

### 1. Installing Adobe Digital Edition (ADE)

- Please download Adobe Digital Edition (ADE) online at the website: http://www.adobe.com/products/digitaleditions.
- 2. Install Adobe Digital Edition (ADE) on you PC/Notebook.
- If you do not have an Adobe ID, create it by following the on-screen instructions.

#### 2. Download eBooks from an online E-Book store to your PC/Notebook.

- Authorize your PC/Notebook to download eBooks from an e-Book store.
- Authorize the device to transfer and read downloaded eBooks on the device.
- Download eBooks in Adobe PDF or EPUB formats to your PC/Notebook and transfer them to the device.

#### 3. Transfer Content to the device connected with your PC/Notebook.

- 1. Connect the device to your PC/Notebook using the USB cable.
- 2. Select the content you want to transfer from your PC/Notebook.
- 3. Drag the content from the PC/Notebook to the device.
- Please do not disconnect the USB cable during loading. It may cause malfunction of the device and files.

Left click on S to disconnect the device and PC/Notebook safely.
 NOTE:

Content can also be transferred to a micro SD card on the device.